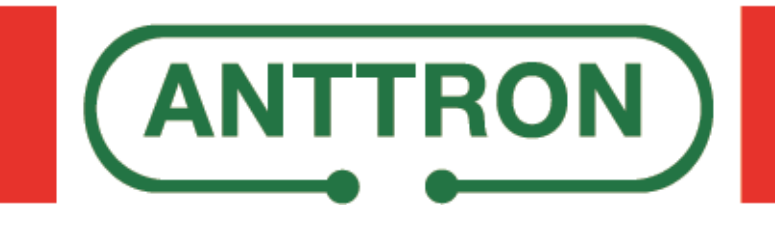

# **DTVCI1**

## **CI module for DTVRack**

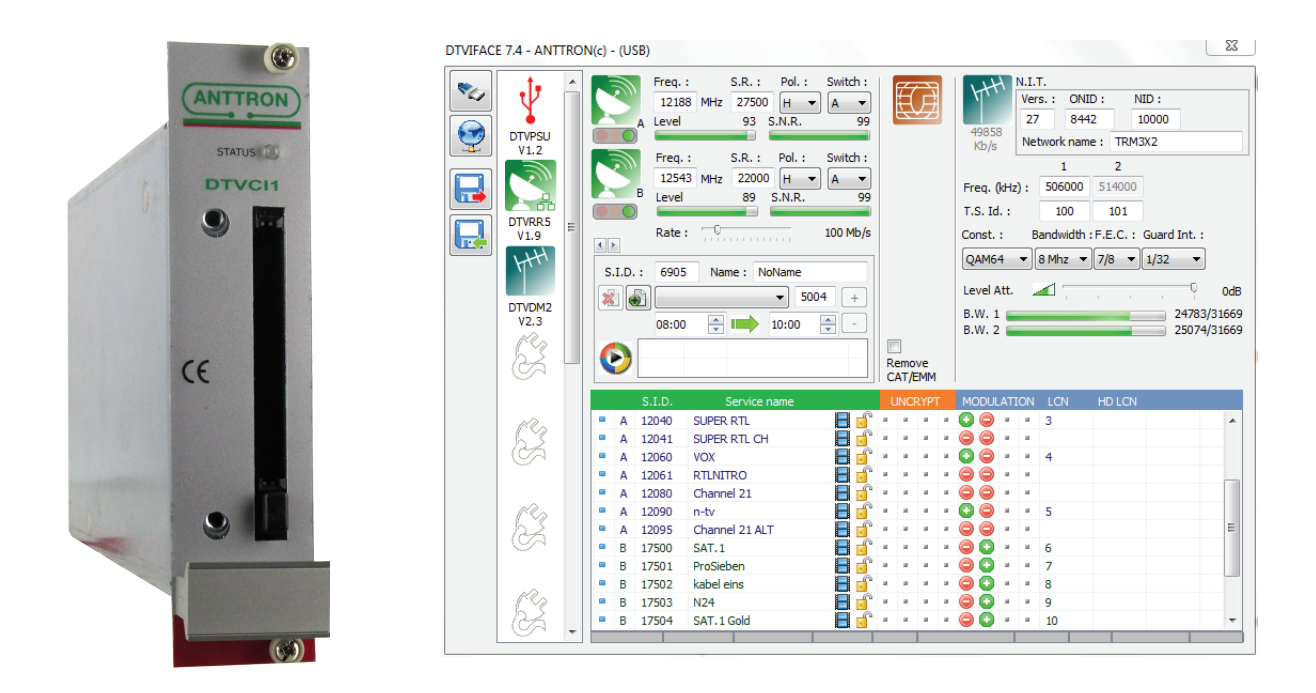

This manual is also applicable for DTVCI1 module in the compact headend  $\ensuremath{\mathsf{TRM3x2CI}}$  .

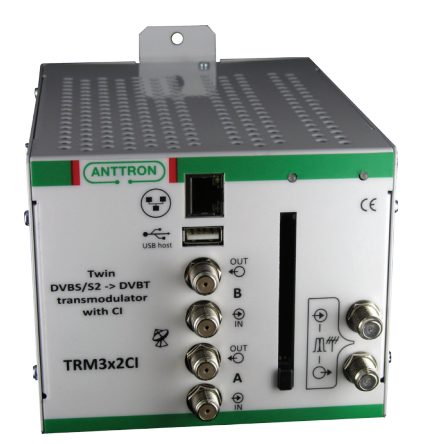

**PROGRAMMING AND INSTALLATION GUIDE V1.0** 

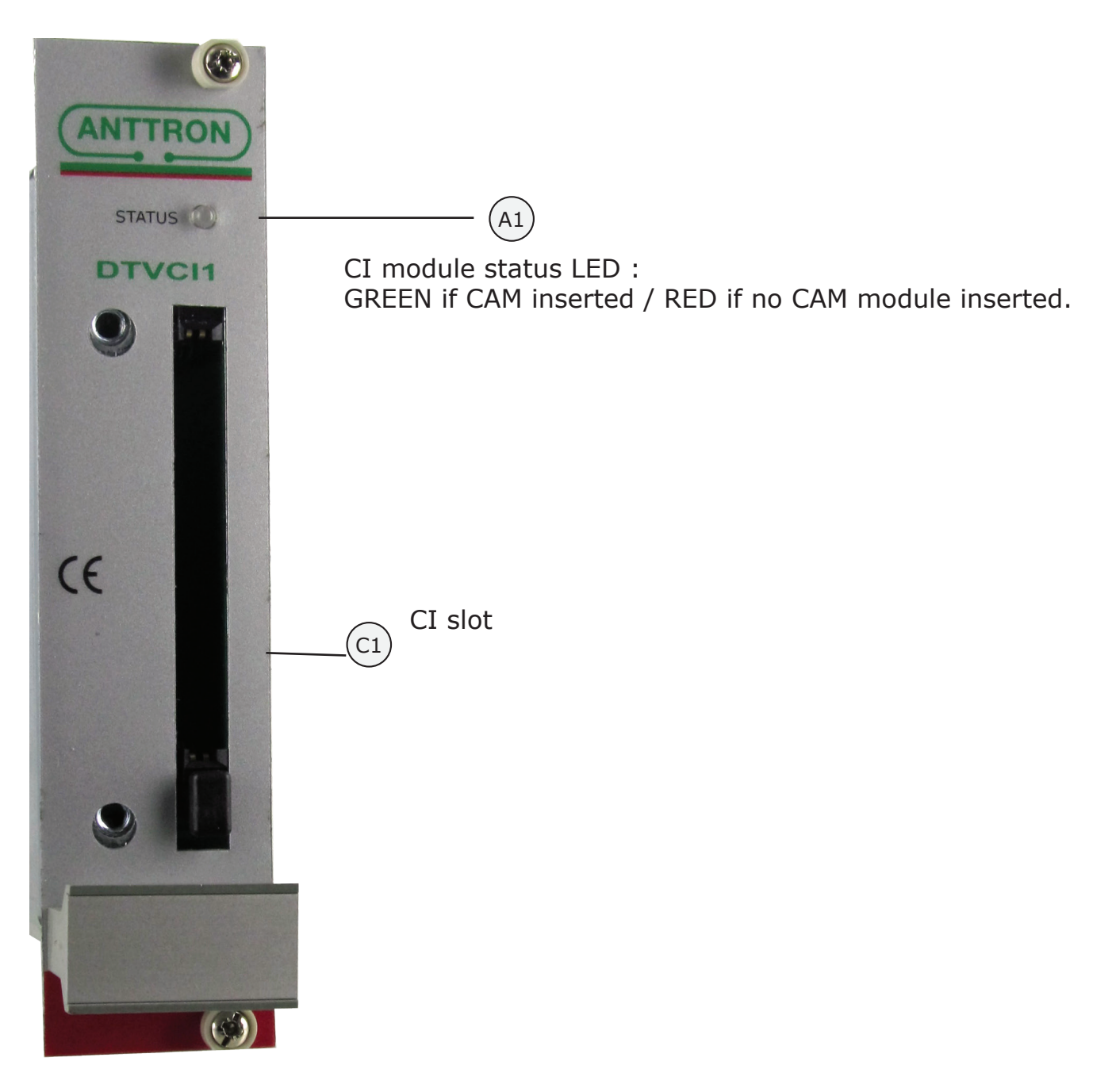

**DTVCI1** : this modules perform the following function in the DTVRack

a) It receives the transport stream from the 'backplane' in the DTVRack. b) Encrypted programs are decrypted according to the selection in DTVIface, provided that the CI module is equipped with the appriopriate CAM and CARD.

c) The DTVCI1 module is preceded with a reception module (DTVRR5 or DT-VCT2) or with another DTVCI1 module. A DTVCI1 module is followed by a modulator module (DTVDMx or DTVCMx) or with another DTVCI1 module. d) Up to 4 DTVCI1 modules can be put in cascade.

#### 1. Identification of DTVCI1 modules in DTVIface.

When in DTVIface, click on a module (DTVRR5 or DTVCT2) preceding the module(s) DTVCI1.

According to the number of modules installed in cascade(1,2,3 or 4) a similar image as below will appear in DTVIface.

| DTVIFACE 8.0 - ANTTR                                                                                                    | CON(c) - (USB)                                                                                                    | ×                                                                                                    |
|----------------------------------------------------------------------------------------------------|----------------------------------------------------------------------------------------------------|----------------------------------------------------------------------------------------------------|
| Image: Constraint of the second second sec | Freq.: S.R.: Pol.: Switch:   11471 MHz 29950 V A   93 S.N.R. 68   Freq.: S.R.: Pol.: Switch:   11509 MHz 22000 V A   Freq.: S.R.: Pol.: Switch:   11509 MHz 22000 V A   Rate: 0 S.N.R. 0   S.I.D.: 6905 Name: NoName   Nom: > 5004 +   08:00 > 10:00 -   Remove CAT/FEMM Remove CAT/FEMM                                                                                                    | N.I.T.   Vers.: ONID:   27 8442   Network name: TRM3X2   1 2   Freq. (d+z): 506000   514000 T.S. Id.:   100 101   Const.: Bandwidth:   BMbz 7/8   Level Att. 0dB   B.W. 1 B.W. 2                                                                                                    |
| DTVCI1<br>V2.8(H1)<br>DTVDM2<br>V2.5                                                                                                    | S.I.D.   Service name   UNCRYPT     A 3000   HD1   Image: Constraint of the service name   Image: Constraint of the service name   Image: Conservice name   Image: Conservice name <td>MODULATION   LCN   HD LCN     Image: Constraint of the constraint of the constraint of th</td> | MODULATION   LCN   HD LCN     Image: Constraint of the constraint of the constraint of th |
| G.                                                                                                    |                                                                                                    |                                                                                                    |

In above image two DTVCI1 modules are present. In the column between <u>Service Name</u> and <u>Modulation</u>, 2 of the 4 columns are now available. These 2 columns represent the two different DTVCI1 modules, where channels can be decrypted.

#### 2. Decrypting of programs.

Before starting decrypting programs, please note that they have <u>to be modulated first</u>. Otherwise DTVIface will not accept your commands.

| DTVIFACE 8.0 - ANTTRON(c) - (USB)                                                                                                    | DTVIFACE 8.0 - ANTTRON(c) - (USB)                                                                                                    |
|----------------------------------------------------------------------------------------------------|----------------------------------------------------------------------------------------------------|
| Image: Second second second | Image: Construction of the second second |
| DTVC11<br>V 28(1)<br>V 28(1)<br>V 28(1)<br>V 25   Service name   UNCXI7T   MODULATION   LCN   HD LCN     0 1 000   H0 1   Image: 1 minimum constraints   Image: 1 minimum constraints                                                                                                    | DTVCIII   Service name   UNCXIII   MODULATION   LON     V2.8(H)                                                                                                    |

### DTVCI1

Once the programs you have selected are modulated, you can now activate the decryption of the selected programs. The activation is performed by double clicking the dot besides the program name in the colon of the CAM you chose. A bankcard symbol appears indicating that the program should be decrypted.

The number of programs that can be decrypted is only dependent of the CAM and CARD used. So please check on this to define how many programs you can decrypt on one CAM/CARD.

#### 3. Additional information.

**a) Rate settings** : in the menu of DTVRR5 or DTVCT2 module there is a possibility to set a rate. This is particular important when using CAM and CARD for decryption of programs. Normally a CAM is limited in the maximum bit rate it can accept to function error free and without creating defects in the picture.

So check the technical specifications of the CAM you are using and set the rate accordingly.

For information, here are some rates for specific CAMs :

Neotion CAM : 100 mbit/s //Tivusat CAM : 50 mbit/s // Aston FRANSAT CAM : 100 mbit/s Polsat CAM : 50 mbit/s // Powercam : 50 mbit/s

If you cannot find the rate of your CAM, please try 50 mbit/s as rate and if OK , increase slightly till you see defects in the image. Then reduce again to the value which gives you satisfaction. When the rate is set to 50 mbit/s f.i. then only modulate this number of programs giving a global rate which is about 15% less then the 50 mbit/s you used for the CAM settings.

**b) Remove CAT/EMM :** this option allows you to remove the CAT and EMM tables from the transport stream in the modulation. It is advised to do so when programs are decrypted in the headend. Otherwise TV sets may still think it 'sees' encrypted programs allthough decrypted.

**c) Watchdog :** when programs are indicated as to be decrypted, automatically the modulator checks if these programs are decrypted. If the modulator sees that decryption has not taken place (faulty CAM / faulty CARD / CARD inserted wrongly etc.), automatically it will reboot the headend (first after 90 sec, then every 10 minutes) trying to remove the error.

**d)** Accessing the CAM menu : in order to access the CAM and CARD information simply click the DTVCI1 symbol in the DTVRack line up. A new window will appear where you can read the information on the CAM and CARD. Please note that to access this menu, at least one program should be decrypted on that specific DTVCI1 module.

| DTVIFACE 8.0 - ANTTRON | Image: Consultation des droits   Consultation des droits   Configuration   Pressez Ok pour selectionner, sinon Quit |   |
|------------------------|----------------------------------------------------------------------------------------------------|---|
| G.                     | Doubleclick on list to select or Escape for previous menu                                                           | ) |